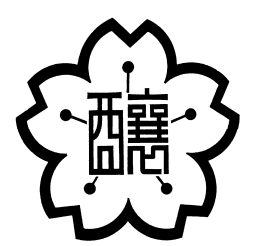

### 全国新酒鑑評会 出品酒申込手引書 2025年2月

独立行政法人酒類総合研究所

操作方法についてのお問い合わせ先

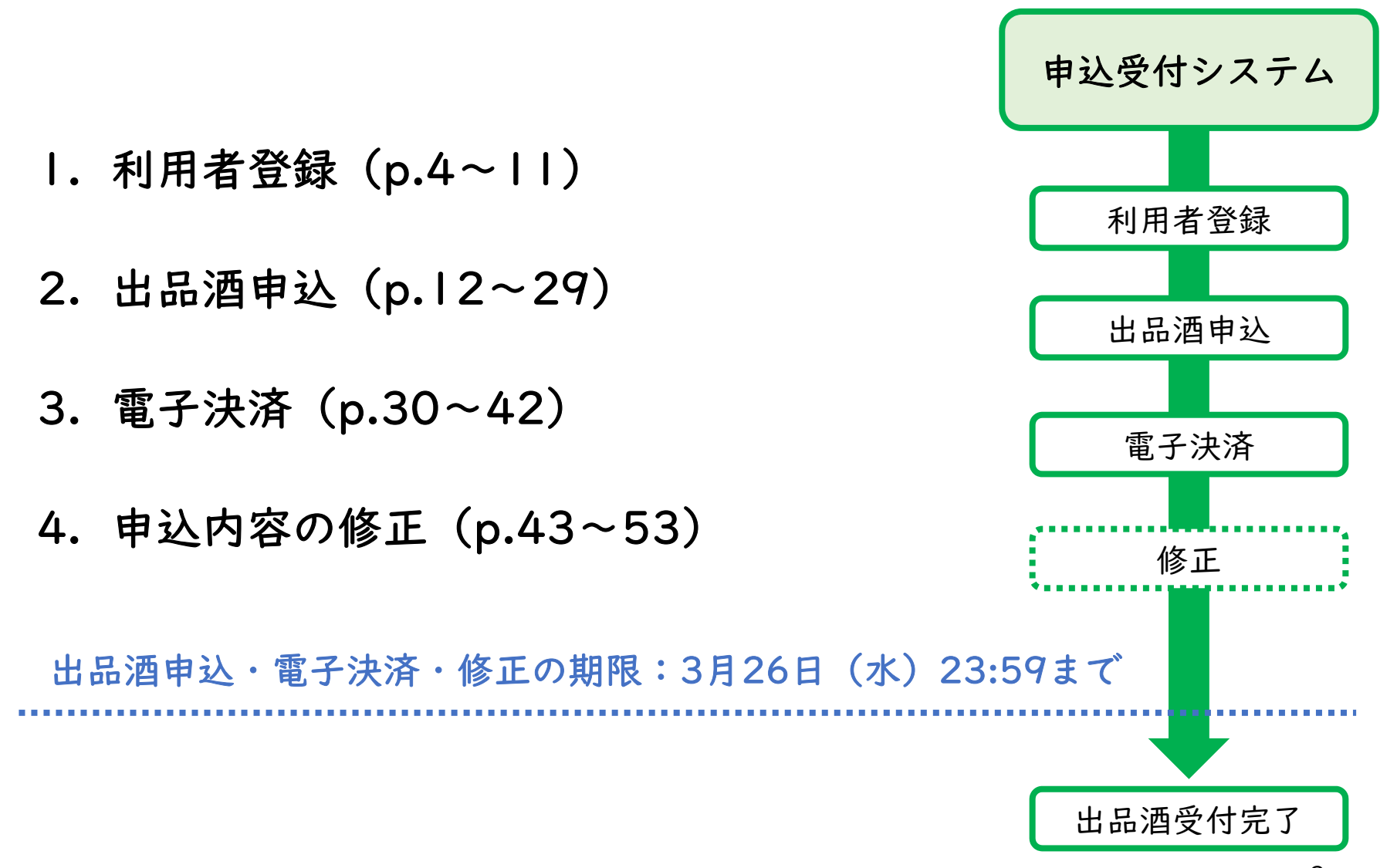

1. 利用者登録

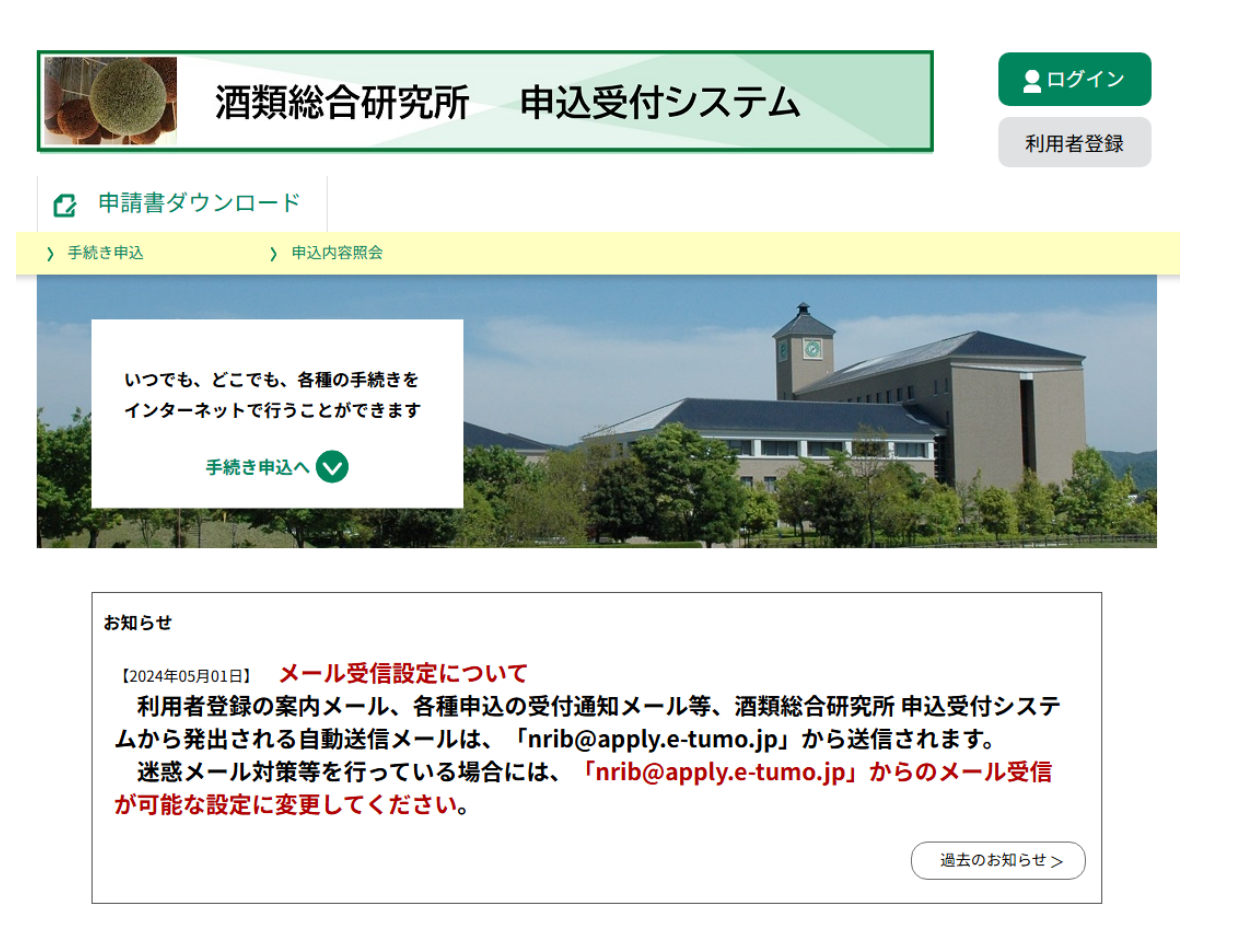

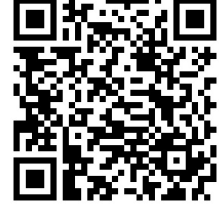

酒類総合研究所申込受付システムへ接続します。 (<u>https://apply.e-tumo.jp/nrib-u/offer/offerList\_initDisplay</u>)

1.利用者登録

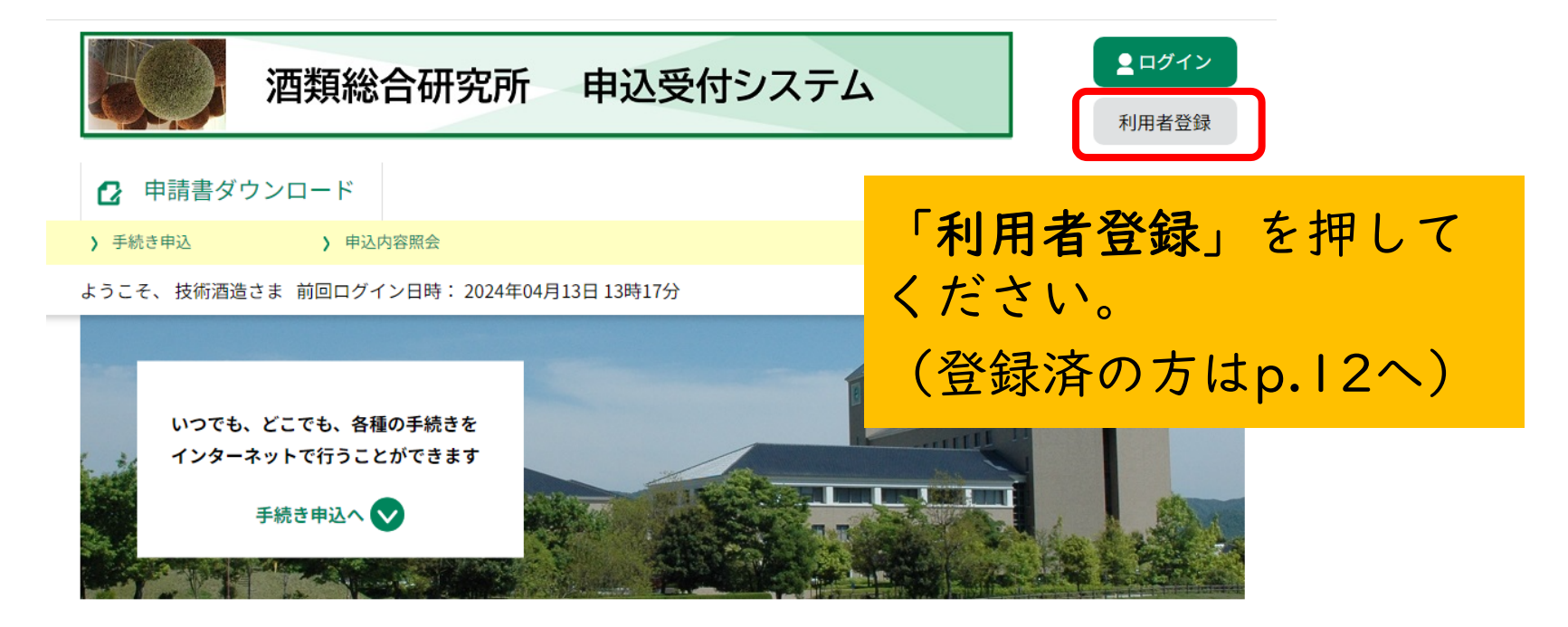

ようこそ、 技術酒造さま

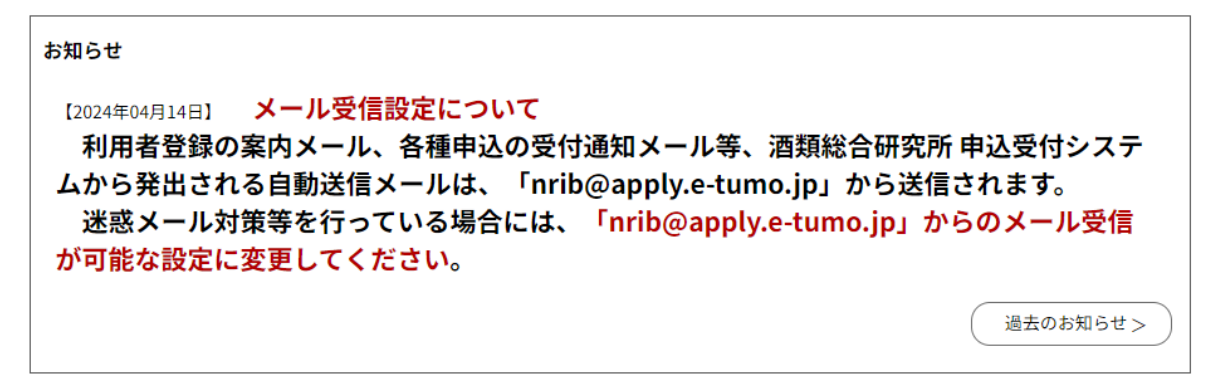

I.利用者登録

利用者登録説明 下記の内容を必ずお読みください。
利用者情報を登録した場合、以後の手続きに際し、利用者としてログインできます。 また登録した情報は、それぞれの手続きにおいて利用できるため、入力が簡素化されます。 繰り返し本サービスをご利用される場合は、利用者情報の登録をお勧めします。

利用者が一定期間(730日)ログインしていない場合、登録情報すべてを削除いたします。

| <利用規約>                                                            |
|-------------------------------------------------------------------|
|                                                                   |
| 独立行政法人酒類総合研究所電子申請サービス利用規約                                         |
| 1 目的                                                              |
| この規約は、独立行政法人酒類総合研究所電子申請サービス(電子申請サービス)(以下「本システム」といいます。)を利用して、インタ   |
| ーネットを通じて申請・届出及び講座・イベント申込みを行う場合の手続きについて必要な事項を                      |
| 2 測測の厚 利田相約を確認して                                                  |
| 本システムを利用して申請・届出等手続を行うためには、この規約に同意していただくことが必                       |
| ステムのサービスを提供します。本システムをご利用された方は、この規約に同意されたものとみ                      |
| 意することができない場合は、本システムをご利用いただくことができません。なお、閲覧のみに「「同夏する」を押してくたてい。      |
|                                                                   |
| 3 利用者ID・パスワード等の登録・変更及び削除                                          |
| <br>本システムを利用して申請・届出等手続を行う場合は、利用者たる本人が利用方法に従い利用者登録を行うことができるものとします。 |

「同意する」ボタンをクリックすることにより、この説明に同意いただけたものとみなします。

上記をご理解いただけましたら、同意して進んでください。

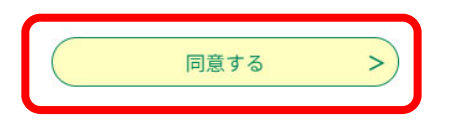

1. 利用者登録

#### 利用者ID入力(利用者登録)

連絡がとれるメールアドレスを入力してください。 登録いただいたメールはそのまま利用者IDとなります。 入力が完了いたしましたら、アドレスに申込画面のURLを記載したメールを送信します。 URLにアクセスし、残りの情報を入力して登録を完了させてください。 また、迷惑メール対策等を行っている場合には、「<u>nrib@apply.e-tumo.jp</u>」からのメール受信が可能な設定に変更してください。 上記の対策を行っても、申込画面のURLを記載したメールが返信されて来ない場合には、別のメールアドレスを使用して申込を行ってください。 なお、送信元のメールアドレスに返信しても問い合わせには対応できません。 最後に、携帯電話のメールでは、初期設定でURLリンク付きメールを拒否する設定をされている場合がございますので、その場合も同様にメール 受信が可能な設定に変更してください。

#### 利用者ID入力

| 利用者区分を選択してくださいのの項 | 利用者区分について、法人は「法人」を、  |
|-------------------|----------------------|
| 〇個人               | 個人事業主は「個人」を選択してください。 |
| ● 法人              | ※製造場ごとの登録になります。      |

#### 利用者ID(メールアドレス)を入力してください

利用者ID(確認用)を入力してください。 必須 住日

利用者IDを入力して「登録する」を押してください。
※登録した利用者IDは、次年度の出品酒申込みの際も 使用しますので、継続して使用可能なアドレスの 登録をお願いします。

| 登録する | > |
|------|---|
|      |   |

I.利用者登録

| 酒類総合研究所(申込受付システム)                                                           |
|-----------------------------------------------------------------------------|
| 利用者登録画面への URL をお届けします。                                                      |
| ●パソコン、スマートフォンはこちらから                                                         |
|                                                                             |
|                                                                             |
| 上記の URL にアクセスして残りの情報を入力してください。                                              |
| このメールは自動配信メールです。<br>返信等されましても応答できませんのでご注意ください。                              |
| 利用者IDとして入力(p.7参照)したメールアドレスに、URLを記載した<br>メールが送信されます。URLに接続し、利用者登録用の画面へ移動します。 |

1. 利用者登録

#### 利用者登録

登録された法人情報は、本電子申込に係る事務以外には利用致しません。

#### 利用者区分

利用者ID

法人

接続先の画面で、引き続き利用者登 録に必要な情報を入力します。

#### パスワードを入力してください 必須

パスワードは8~20文字、1種類以上の文字で入力してください。 使用可能文字は、英大文字、英小文字、数字です。

パスワード(確認用)を入力してください 必須

同じものをもう一度入力してください。

担当者名(フリガナ)を入力してください 必須

氏(フリガナ):

名 (フリガナ):

9

I.利用者登録

利用者登録確認

|            | 以下の内容で登録してよろしいですか? |                 |
|------------|--------------------|-----------------|
| 利用者区分      | 法人                 |                 |
| 利用者ID      | contractive age of |                 |
| 担当者名(フリガナ) | シュルイ イチロウ          |                 |
| 担当者名       | 酒類 一郎              |                 |
| 担当者役職      | 製造技術責任者            |                 |
| 法人名(フリガナ)  | contractivity a    |                 |
| 法人名        | contractive age of |                 |
| 部門名部署名     | 製造部                |                 |
| 代表者名(フリガナ) | シュルイ ジロウ           |                 |
| 代表者名       | 酒類 二郎              |                 |
| 代表者役職      | 代表取締役              | 表示された入力内容を確認して、 |
| 郵便番号       | 7390046            |                 |
| 住所         | 広島県東広島市鏡山3-7-1     | 「登録する」を押してください。 |
| 代表電話番号     | 0824200800         |                 |
| 日中連絡可能電話番号 | 0824200800         |                 |
| FAX番号      | 0824200802         |                 |
| メールアドレス1   | 2005000000000      |                 |
| メールアドレス2   |                    |                 |
| <          | 入力へ戻る 登録する >       | 10              |

I.利用者登録

| 酒類総合研究所 申込受付システム                                       | <b></b><br><b>■</b> ログイン |
|--------------------------------------------------------|--------------------------|
| 申請書ダウンロード                                              | 利用者登録                    |
| ) 手続き申込 ) 申込内容照会                                       |                          |
| 利用者管理                                                  |                          |
| 利用者登録完了                                                |                          |
| ※申込は完了していません。<br>申込を行いたい方は、登録した利用者IDでログインし、申込を行ってください。 |                          |
| (< 一覧へ戻る                                               |                          |

### 「一覧へ戻る」を押して、手続き一覧画面へ移動します。

2. 出品酒申込

|                                                                               | 手続き                                          | 申込                                                                   |                       |                           |
|-------------------------------------------------------------------------------|----------------------------------------------|----------------------------------------------------------------------|-----------------------|---------------------------|
| <b>Q</b> 手続き選択をする                                                             | メールアドレスの確認                                   | ● 内容を入力する                                                            | 💎 申し込みをする             |                           |
| 検索項目を入力(過                                                                     | <mark>選択)して、手続きを検索し<sup>-</sup></mark>       | てください。                                                               |                       |                           |
| 検索キーワード                                                                       | 全国新酒鑑評会                                      |                                                                      | 類義語検索を行う              |                           |
| 利用者選択                                                                         | 個人が利用できる手続き                                  | 法人が利用できる手続き                                                          |                       |                           |
|                                                                               | 絞り込みで                                        | 検索する >                                                               |                       |                           |
|                                                                               | 分類別で探す                                       | 五十音で探す                                                               | >                     |                           |
| 手続き一覧                                                                         |                                              |                                                                      |                       |                           |
| 2024年11月05日 16時49分 現                                                          | <i>с</i>                                     |                                                                      |                       |                           |
| 並び替え 受付終了日時昇                                                                  | !順 ▼ 表示数変更                                   | 20件ずつ表示 ▼                                                            |                       |                           |
| <b>令和6酒造年度会</b><br>申込み<br><b>電子決済必要</b><br>受付開始日時 2024年11月<br>受付終了日時 2024年11月 | ■<br>を国新酒鑑評会_出品酒<br>日05日14時00分<br>日05日17時00分 | 0730<br><sup>酒鑑評</sup> 新酒鑑<br><sup>受付開始</sup><br><sup>受付開始</sup> くださ | き一覧」か<br>評会_出品減<br>い。 | ら「令和6酒造年度全国<br>酉申込み」を選択して |

#### 手続き申込

# 利用者ログイン 手続き名 令和 6 酒造年度全国新酒鑑評会\_出品酒申込み 受付時期 2024年11月5日14時00分~2024年11月5日17時00分

#### この手続きは利用者登録せずに、利用することはできません。 利用者登録した後、申込みをしてください。

<u>利用者登録される方はこちら</u>

パスワードを忘れた場合はこちら

#### 既に利用者登録がお済みの方

利用者IDを入力してください

利用者登録時に使用したメールアドレス、 または各手続の担当部署から受領したIDをご入力ください。

パスワードを入力してください

この画面が表示された場合は、 利用者登録時に設定した 「利用者ID」及び「パスワード」を 入力して、「ログイン」を押してください。

利用者登録時に設定していただいたパスワード、 または各手続の担当部署から受領したパスワードをご入力ください。 忘れた場合、「パスワードを忘れた場合はこちら」より再設定してください。

メールアドレスを変更した場合は、ログイン後、利用者情報のメールアドレスを変更ください。

| ログイン | >) |
|------|----|
|      |    |

2. 出品酒申込

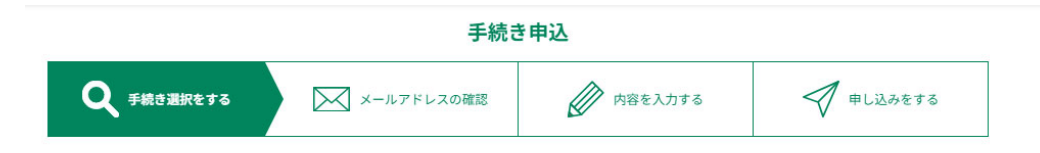

| 手続き説明 |                                         |                                      |
|-------|-----------------------------------------|--------------------------------------|
|       | 下記の内容を必ずお読みください。                        | 出品酒申込の入力の前に、弊所から<br>郵送した開催要領に同封されている |
| 手続き名  | 全国新酒鑑評会_出品酒申込み_見本                       | 「其木情報」(中日を行う制造提が                     |
| 説明    | 製造場ごとに利用者登録が必要になります。製造場ごとにメールアドレスをご用意くだ | <b>坐午時報」(山田と日)</b> 衣廷物//             |
| 受付時期  | 2024年11月13日14時00分~2024年11月13日17時00分     | 表示されたもの)をご準備ください。                    |

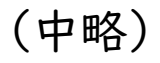

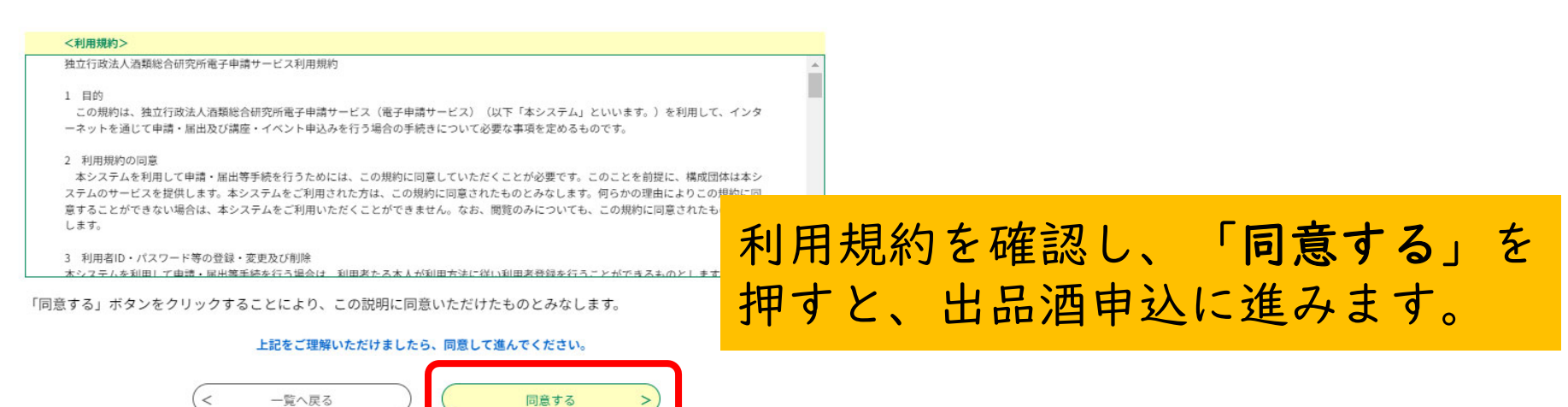

| 出品者情報                                                                                                    |                                                                               |
|----------------------------------------------------------------------------------------------------|-------------------------------------------------------------------------------|
| 製造場名 必須         (パ表者名 (フリガナ) 必須         氏:       名:         パ表者名 必須         氏:       名:         (代表者名 必須 | 出品者情報には、<br>利用者登録で入力した情報が表示され<br>ています。<br>各項目に空欄や変更がある場合には、<br>その内容を入力してください。 |
| I U 2 4 1 2 4 1 2 4 4         2 2 4           郵便番号 必須            郵便番号                                    |                                                                               |
| 住所       必須         住所          問い合わせ可能な方       必須         氏       名                                     | 問い合わせ可能な方に関する「メール<br>アドレス」や「電話番号」は、出品酒<br>に関する詳細について回答可能な方                    |
| 問い合わせ可能なメールアドレス       必須         メールアドレス          問い合わせ可能な電話番号       必須                                  | (担当部署)の連絡先を入力してください。                                                          |
| 電話番号                                                                                                    | 15                                                                            |

2. 出品酒申込

#### 国税局 必須

お知らせした受付番号とともに記載されている国税局コードを、半角数字で入力してください。 例:08

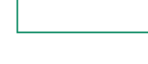

#### 受付番号 必須

お知らせした受付番号を半角数字で入力してください。 例:3440

### 「基本情報」の右上に表示されている内容 を入力してください。

#### 基本情報の訂正

基本情報に記載の商標、製造者名、製造場名、所在地、杜氏氏名、法人番号について変更や誤り等がありますか。 変更や誤り等がある場合は、**修正する項目のみに**正しいものを入力してください。 変更や誤りがない項目は入力不要です。

() はい

🔘 いいえ

選択解除

#### 製造責任者の肩書の須

賞状に表記する肩書を選択してください。

社氏

🔵 製造責任者

2. 出品酒申込

#### 出品酒情報

#### 容器番号 必須

賞状等の基礎資料となりますので、出品酒の貯蔵容器番号(一つのみ)を8文字以内の全角で入力してください。 また、びん貯蔵等で出品酒の貯蔵番号がない場合は、同一仕込と移動帳簿等で確認できる元の貯蔵容器番号を入力してください。

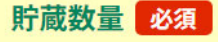

出品酒の貯蔵数量を半角数字で入力してください。

貯蔵数量は、原則として同一貯蔵容器に貯蔵されているものの数量としますが、移動帳簿等で同一仕込と確認できる場合は、同 一貯蔵容器に貯蔵されているものとして入力してください。

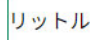

#### 原料米品種数 必須

出品酒に使用した原料米が1品種の場合、1品種を選択してください。 2品種以上の場合は、複数品種を選択してください。

() 1品種

複数品種

出品酒情報に関する各項目については、 入力範囲や文字数が制限されているもの がありますので、それぞれの案内に従っ て入力してください。

選択解除

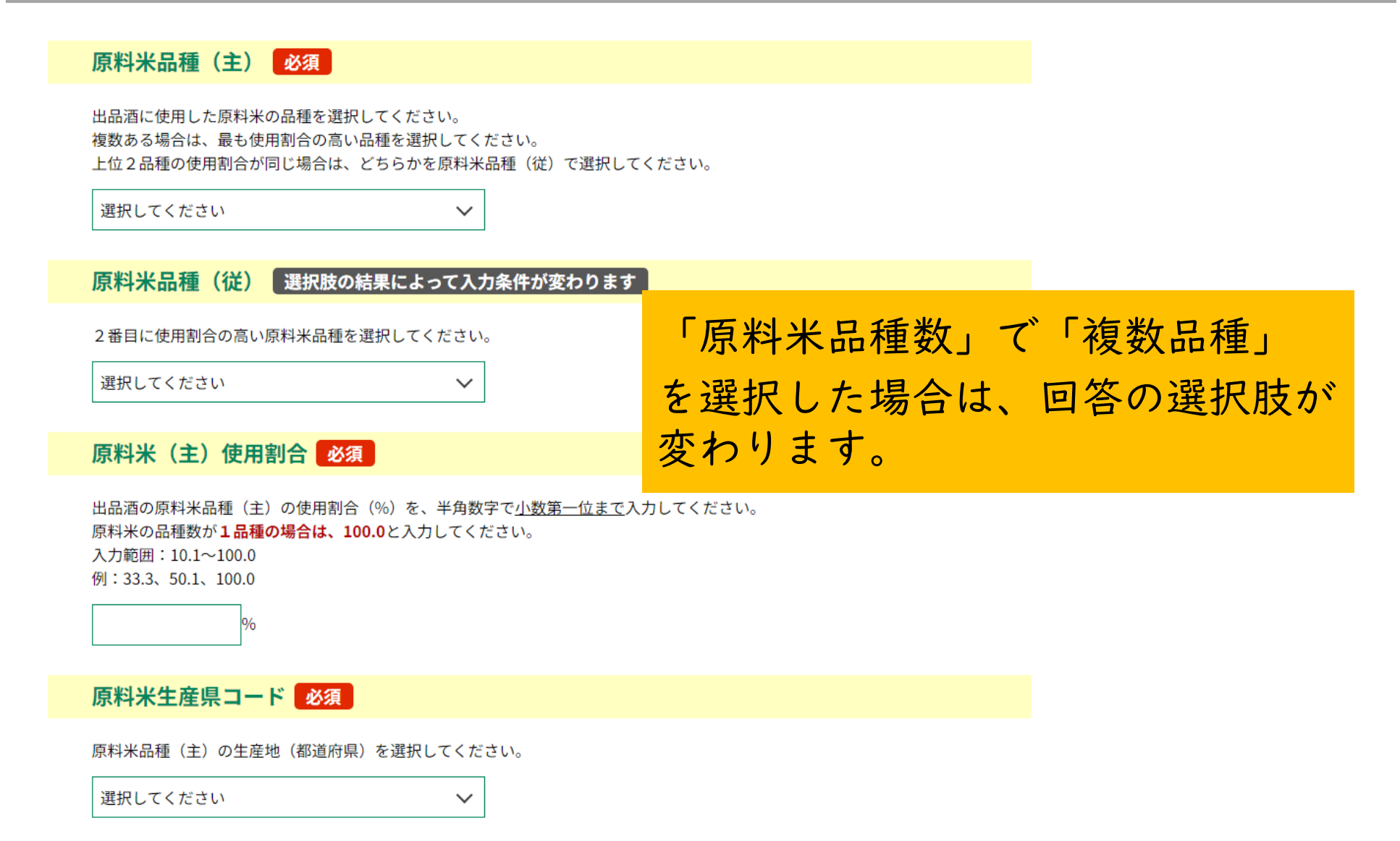

2. 出品酒申込

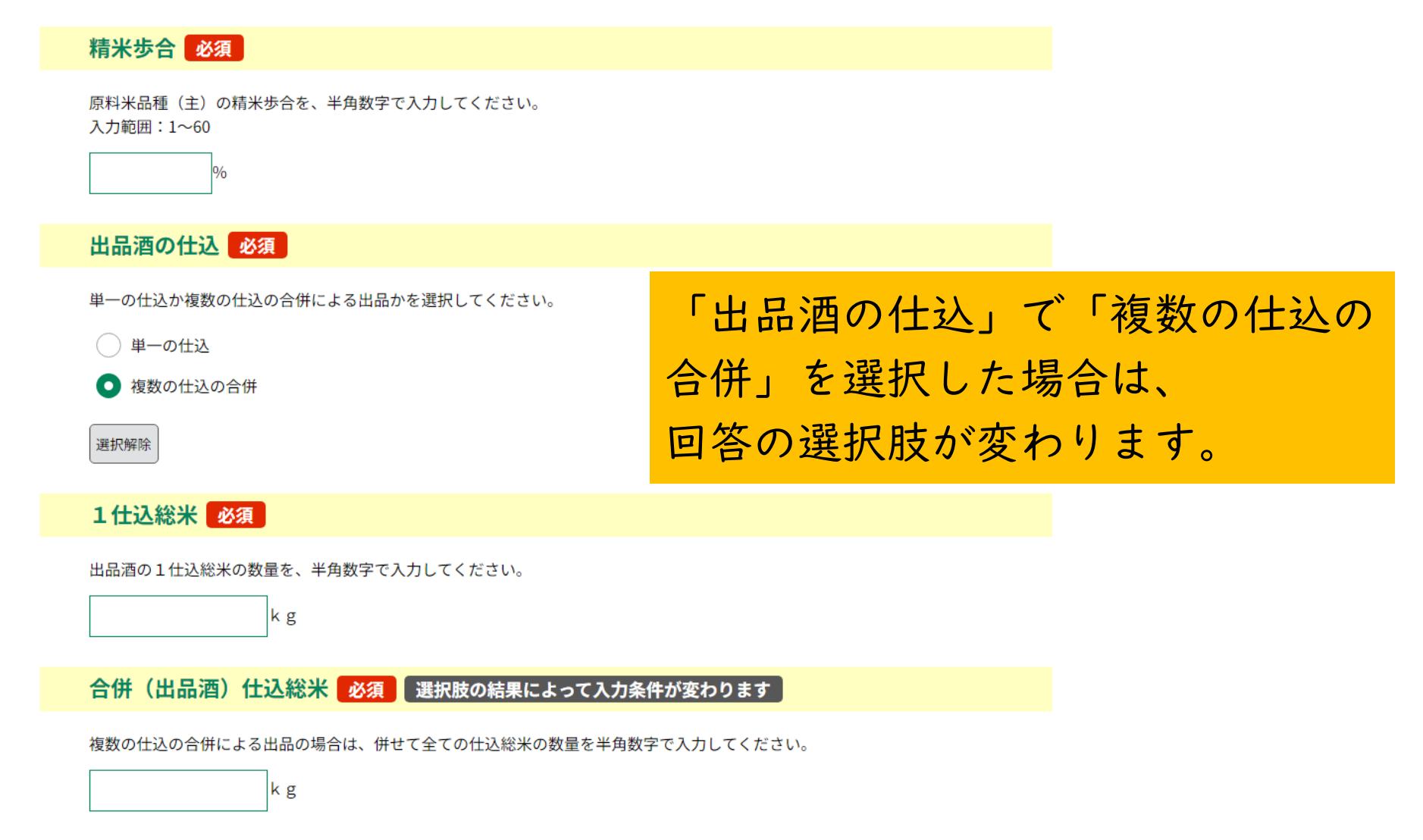

2. 出品酒申込

#### 酒母の種類必須 アルコール添加量の換算の結果、小数点 出品酒の酒母の種類を選択してください。 選択してください $\sim$ 以下の数値がある場合は、小数点以下を 切り捨てた数値を入力してください。 アルコール添加量 必須 純米酒の場合は、0と入力してください。 アルコール添加量は、100%濃度のアルコール量に換算し(実際のアルコール添加量(単位はリットル)に対し、40%濃度アルコ ールを使用した場合は0.4倍、30%濃度アルコールを使用した場合は0.3倍すると、100%濃度に換算されたアルコール量になりま す)、続いて仕込総米の量(単位は t)で割算して、仕込総米1t当たりに添加された100%濃度アルコールの量(リットル/t)と して、半角数字で入力してください。 リットル/t アルコール分 必須 出品酒のアルコール分を、半角数字で<u>小数第一位まで</u>入力してください。 アルコール分は、出品酒のアルコール 入力範囲:1.0~22.0 例:15.0、17.6、18.3 濃度(%)を入力してください。 日本酒度 必須 出品酒の日本酒度を、半角数字で小数第一位まで入力してください。 入力範囲:-30.0~30.0 例:-10.0、-5.0、0.0、4.3

2. 出品酒申込

#### 酸度必須

出品酒の酸度を、半角数字で<u>小数第一位まで</u>入力してください。 出品酒の規格は酸度0.8以上のものです。 入力範囲:0.8~9.9 例:1.0

出品酒に関する各項目を入力して ください。

#### アミノ酸度

出品酒のアミノ酸度を、半角数字で<u>小数第一位まで</u>入力してください。 入力範囲:0.0~9.9 例:1.0

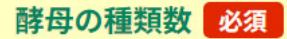

出品酒に使用した酵母の種類数を選択してください。

() 1種類の酵母

複数種類の酵母

選択解除

2. 出品酒申込

### 酵母に関する情報について、該当する ものを入力してください。

出品酒の使用酵母の種類を選択してください。 熊本県酒造研究所の熊本酵母の場合は、上記以外の酵母を選択してください。

選択してください

酵母の種類必須

<mark>使用した酵母 必須</mark> 選択肢の結果によって入力条件が変わります ]

選択してください

**酵母の種類(混合した場合)**選択肢の結果によって入力条件が変わります。

 $\sim$ 

酵母を混合して酒母にした場合、並びに酵母の異なる仕込を合併した場合は、もう一方の酵母の種類を選択してください。 また、3種類以上の酵母を使用した場合は、2番目に多い酵母を選択してください。 熊本県酒造研究所の熊本酵母の場合は、上記以外の酵母を選択してください。

選択してください

 $\sim$ 

**使用した酵母(混合した場合)**選択肢の結果によって入力条件が変わります。

| 選択してください | $\checkmark$ |
|----------|--------------|
|----------|--------------|

### 各項目の案内に従って入力してください。

出品酒のもろみ日数を、半角数字で入力してください。 入力範囲:10~80

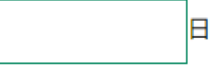

もろみ日数 必須

もろみ最高温度 必須

出品酒のもろみの最高温度を、半角数字で<u>小数第一位まで</u>入力してください。 入力範囲:0.0~30.0 例:11.0

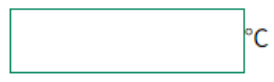

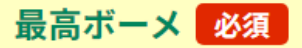

出品酒のもろみの最高ボーメを、半角数字で<u>小数第一位まで</u>入力してください。 日本酒度やBMDの値を入力しないでください。 入力範囲:0.0~20.0 例:7.0

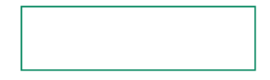

### 各項目の案内に従って入力してください。 粕歩合 必須 出品酒の粕歩合を、半角数字で小数第一位まで入力してください。 入力範囲:10.0~150.0 例:48.0 % 火入れの有無必須 出品酒の火入れの有無を選択してください。 ()1有 () 2 無 選択解除 製麴装置の使用の有無必須 製麴装置の使用の有無を選択してください。 ()1有 () 2 無 選択解除

| 「「「「「」」」である。                                                                                    |                  |
|-------------------------------------------------------------------------------------------------|------------------|
| 10011                                                                                           |                  |
| 本酒造組合中央会の会員ですか 必須                                                                               |                  |
| 本満造組合中央会会員の出品料は、16,200円(税込)です。<br>本満造組合中央会非会員の出品料は、24,300円(税込)です。<br>出品料には製造技術研究会の入場料は含まれていません。 |                  |
|                                                                                                 |                  |
|                                                                                                 |                  |
| II 1040 Se                                                                                      |                  |
|                                                                                                 |                  |
| 出品料                                                                                             |                  |
| 駒計算式のため入力不要です。                                                                                  |                  |
| 16200 円 (税込)                                                                                    |                  |
|                                                                                                 |                  |
| MTS生成ポテンシャル分析を希望しますか(有料) <mark>必須</mark>                                                        |                  |
| 析料は、13,900円(税込)です。                                                                              |                  |
|                                                                                                 |                  |
| D いいえ                                                                                           |                  |
| 周迟御除                                                                                            |                  |
| MTS生成ポテンシャル分析料                                                                                  |                  |
| 駒計算式のため入力不要です。                                                                                  |                  |
| 0 円 (総込)                                                                                        |                  |
|                                                                                                 |                  |
| 5支払金額 必須                                                                                        | 選択した内容によって「出品料」及 |
| 品料及びDMTS生成ポテンシャル分析料の合算値となります。                                                                   |                  |
| 付方法は、 クレジットカード、 PayPay、 au PAY から選択できます。<br> 支払いして頂く期日は、手続きの担当課による審査後に確定されます。                   | 「お文払い金額」か自動計算されま |
| 査後、申込内容照会からお支払い期日をご確認ください。<br>郵料算式のため入力不要です。                                                    |                  |
| 16200 2999年03月03日までにお支払ください。                                                                    | 次へ」を押してアンケートに回答  |
|                                                                                                 | 「確認へ進む、た畑」アノださい  |
|                                                                                                 |                  |
| ×^>                                                                                             |                  |
|                                                                                                 | 25               |
| (確認へ進む >)                                                                                       |                  |

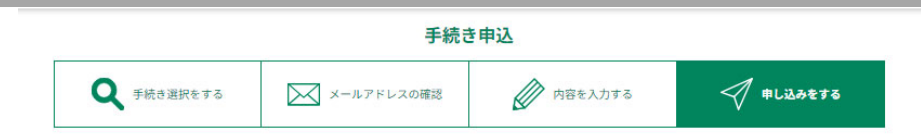

#### 申込確認

#### まだ申込みは完了していません。

※下記内容でよろしければ「申込む」ボタンを、修正する場合は「入力へ戻る」ボタンを押してください。

全国新酒鑑評会\_出品酒申込み\_見本

| 出品者情報      |                |
|------------|----------------|
| 製造場名       | 安芸酒造株式会社紅葉蔵    |
| 代表者名(フリガナ) | シンジヨウ カオル      |
| 代表者名       | 新線 薰           |
| 記入者名       | 新酿竹葉           |
| 郵便番号       | 7390046        |
| 住所         | 広島県東広島市鏡山3-7-1 |
|            | ( 1, m/2)      |

(中略)

| 出品料等                          |                                                                   |
|-------------------------------|-------------------------------------------------------------------|
| 日本酒造組合中央会の会員で<br>すか           | はい                                                                |
| 出品料                           | 16200円(税込)                                                        |
| DMTS生成ポテンシャル分析<br>を希望しますか(有料) | いいえ                                                               |
| DMTS生成ポテンシャル分析<br>料           | 0円(税込)                                                            |
| お支払金額                         | <mark>納付方法は、 クレジットカード、 PayPay、 au PAY から選択できます。</mark><br>¥16,200 |
|                               |                                                                   |

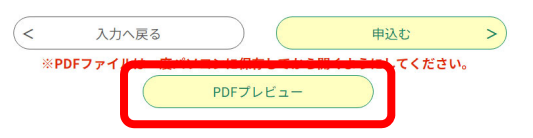

入力内容を確認するため、 「PDFプレビュー」を押して、 入力確認用のPDFファイルを 表示してください。

2025年2月6日 08 1334

#### 令和6酒造年度全国新酒鑑評会出品酒申込 入力確認用

| 基本情報     ※下欄は入力された場合のみ表示されます。       商 標     (フリガナ)       (アルファベット)     (アルファベット)       製造者名     (アルファベット)       製造場所在地     〒 | 製造場名                 | 安芸酒造株式会社紅葉蔵      |      | 問い合わせ可能な方<br>新醸 竹葉   |
|----------------------------------------------------------------------------------------------------|----------------------|------------------|------|----------------------|
| 商 標<br>(フリガナ)<br>(アルファベット)<br>裂造者名<br>法人番号<br>製造場名<br>(アルファベット)<br>製造場所在地 〒                                                  | 基本情報                 | ※下欄は入力された場合のみ表示さ | れます。 |                      |
| <ul> <li>(フリカナ)</li> <li>(アルファベット)</li> <li>製造者名</li> <li>法人番号</li> <li>製造場名</li> <li>(アルファベット)</li> <li>製造場所在地 〒</li> </ul> | 商標                   |                  |      |                      |
| ()<br>製造者名<br>法人番号<br>製造場系在地 〒                                                                                               | (フリガナ)               |                  |      |                      |
| 法 人 番 号<br>製 造 場 名<br>(アルファベット)<br>製造場所在地 〒                                                                                  | 製造者名                 |                  |      |                      |
| 裂 道 場 名<br>(アルファベット)<br>製造場所在地 〒                                                                                             | 法人番号                 |                  |      |                      |
| 製造場所在地 〒                                                                                                    | 裂 道 場 名<br>(アルファペット) |                  |      |                      |
|                                                                                                    | 製造場所在地               | Ŧ                |      |                      |
|                                                                                                    | 製造場電話番号              | 1                | -    | dail tab and the set |
| 製造場電話番号                                                                                                    | 杠氏氏名                 |                  | 肩書   | <b>裂造貫仕</b> 者        |

#### 出品酒情報

| 容器番号                 | 0005                       |     | 日本酒度                  | 入力をご確認ください             |    |
|----------------------|----------------------------|-----|-----------------------|------------------------|----|
| 貯蔵数量                 | 100                        | ٤   | 酸度                    | 1.1                    |    |
| 原料米品種<br>(主)         | 07 千本錦                     |     | アミノ酸度                 | 0.0~9.9の範囲でご記入<br>ください | ł. |
| 原料 <b>米品種</b><br>(従) | 同じ原料米品種が入力さ<br>れています       | F.  | 酵母の種類                 | A0701 きょうかい7号泡<br>なし   |    |
| 原料米(主)<br>使用割合       | 複数品種の場合は99.9%<br>以下としてください | %   | 酵母の種類<br>(混合)         | 同じ酵母が入力されています          |    |
| 原料米生産県<br>コード        | 34 広島県                     |     | もろみ日数                 | 20                     | B  |
| 精米步合                 | 60                         | %   | もろみ最高温度               | 12.3                   | °C |
| 1仕込総米                | 1,000                      | kg  | 最高ボーメ                 | 6.5                    |    |
| 合併(出品酒)<br>仕込総米      | 0                          | kg  | 粕歩合                   | 48.2                   | %  |
| 酒母の種類                | 07 山廃もと                    |     | 火入れ                   | *                      |    |
| アルコール添加量             | 0                          | ۱/t | 製 <mark>麴装置使</mark> 用 | 有                      |    |
| アルコール分               | 17.0                       | %   | DMTS生成ポテン<br>シャル分析    | -                      |    |

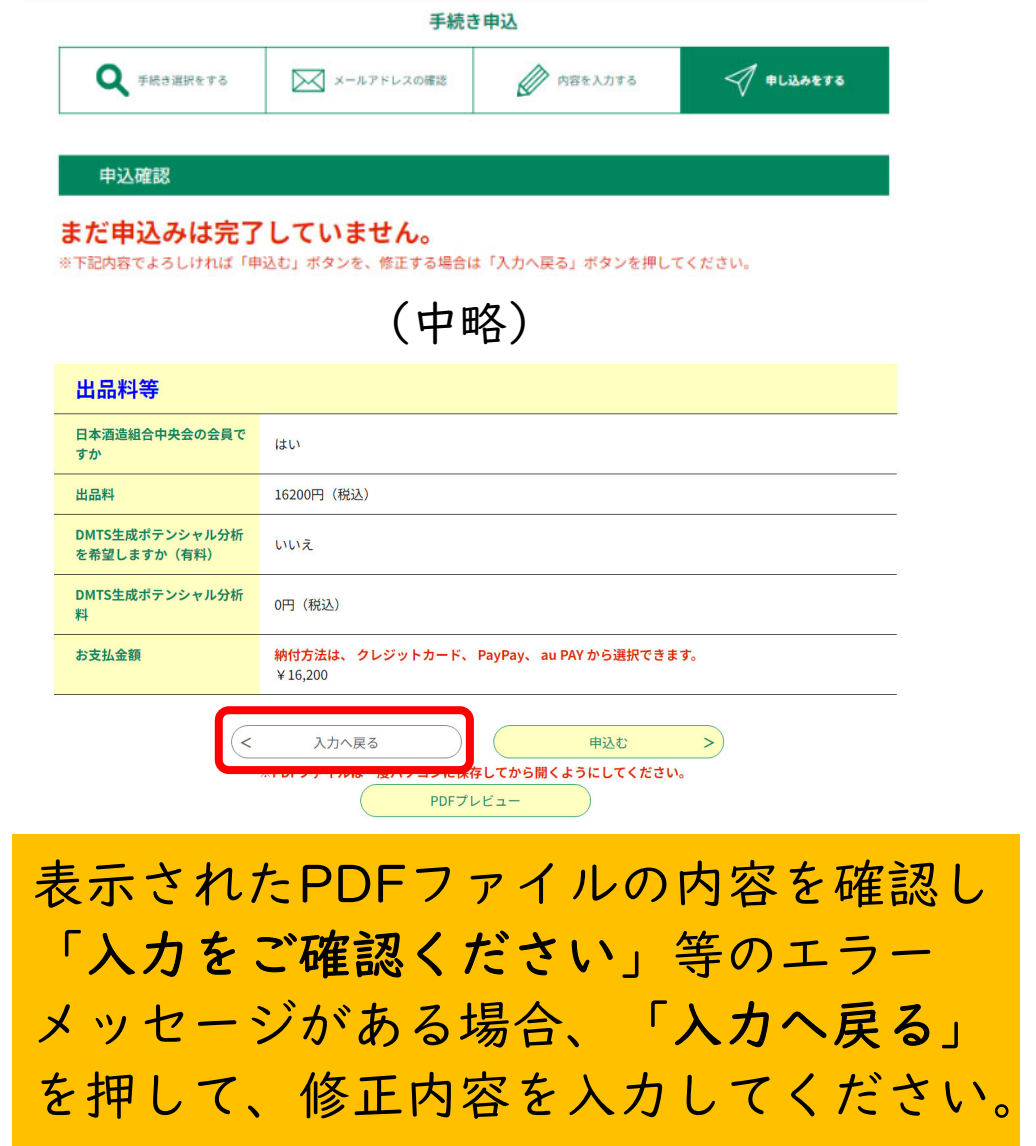

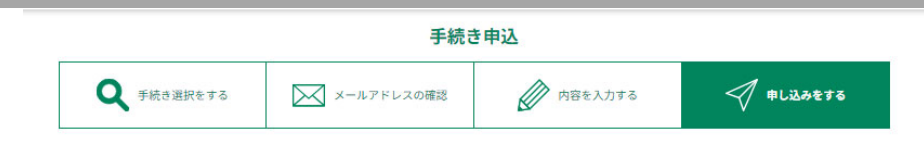

#### 申込確認

#### まだ申込みは完了していません。

※下記内容でよろしければ「申込む」ボタンを、修正する場合は「入力へ戻る」ボタンを押してください。

全国新酒鑑評会\_出品酒申込み\_見本

| 出品者情報      |                |  |
|------------|----------------|--|
| 製造場名       | 安芸酒造株式会社紅葉蔵    |  |
| 代表者名(フリガナ) | シンジヨウ カオル      |  |
| 代表者名       | 新線 薰           |  |
| 記入者名       | 新釀竹葉           |  |
| 郵便番号       | 7390046        |  |
| 住所         | 広島県東広島市鏡山3-7-1 |  |
|            |                |  |

(中略)

| 出品料等                          |                                                                                    |                   |
|-------------------------------|------------------------------------------------------------------------------------|-------------------|
| 日本酒造組合中央会の会員で<br>すか           | はい                                                                                 |                   |
| 出品料                           | 16200円 (税込)                                                                        |                   |
| DMTS生成ポテンシャル分析<br>を希望しますか(有料) | いいえ                                                                                |                   |
| DMTS生成ポテンシャル分析<br>料           | 0円(税込)                                                                             | PDFファイルの表示内容に修正する |
| お支払金額                         | 納付方法は、 クレジットカード、 PayPay、 au PAY から選択できます。<br>¥ 16,200                              | 笛所がたけれげ           |
| (                             | 入力へ戻る         申込む >           ※PDFファイルは一度パソコンに保護している際をしていますがあり、           PDFブレビュー | 「申込む」を押してください。    |

2. 出品酒申込

#### 申込完了

(NRIB確認用ver14)NDK\_令和6酒造年度全国新酒鑑評会\_出品酒申込みの手続きの申込を受付しました。

|               | <b>申込みが完了しました。</b><br>下記の整理番号 とパスワード を記載したメールを送信しました。 |  |
|---------------|-------------------------------------------------------|--|
|               | メールアドレスが誤っていたり、フィルタ等を設定されている場合、<br>メールが届かない可能性がございます。 |  |
| <b>秋田 近</b> 日 |                                                       |  |

整理番号 パスワード

整理番号 とパスワードは、今後申込状況を確認する際に必要となる大切な番号です。 特にパスワードは他人に知られないように保管してください。

なお、内容に不備がある場合は別途メール、または、お電話にてご連絡を差し上げる事があります。

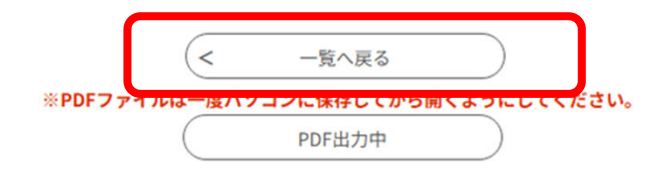

「一覧へ戻る」を押して、電子決済の手続きに進みます。

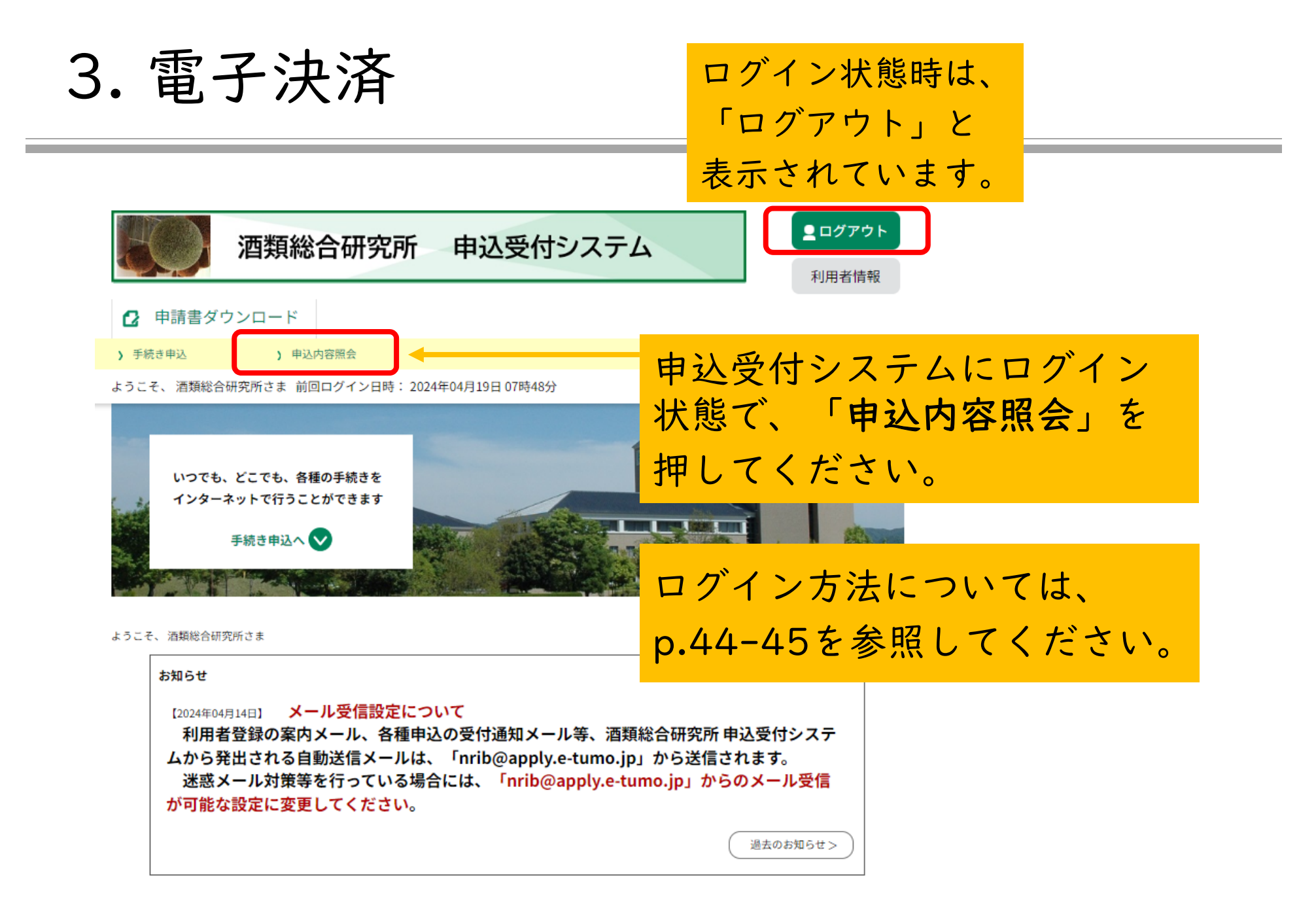

3. 電子決済

#### 申込内容照会 申认一覧 キーワードで探す 申込内容照会画面に表示された手続き名から、 手続き名 整理番号 電子決済を行う申込みを選択して「詳細」を **…**カレン 申込日 押してください。 入力例) 2 選択時は、出品酒申込の完了時(p.29参照) に発行された整理番号を確認してください。 2024年11月14日 14時14分 現在 申认日時 降順 ▼ 表示数変更 20件ずつ表示 $\mathbf{T}$ 並び替え 1 整理番号 手続き名 問い合わせ先 申込日時 処理状況 操作 立行政法人酒類総合研究所 全国新酒鑑評会\_出品酒申込 (業務統括部門)【音声案内に 処理中 473675281551 詳細> (返信未) み」見本 未払い →「02」を押してくださ

3. 電子決済

#### 申込内容照会 申込詳細 オンライン決済は、クレジットカード、PayPay、 申込内容を確認してください。 au PAYが利用可能です。利用可能な方は、 手続き名 全国新酒鑑評会\_出品酒申込 整理番号 473675281551 「Omni Payment Gateway (NTTデータ決済 処理状況 処理中(返信未) 代行)でお支払いされる方はこちら」 処理履歴 2024年11月13日16時41分 2024年11月13日16時41分 を押して、決済画面に進んでください。 納付情報 オンライン決済 **Omni Payment Gateway** (NTTデータ決済代行) で お支払いされる方はこちら 支払可能期限 2999年03月03日 オンライン決済が利用できない場合は、 ¥ 16.200 納付額 個別に弊所までご連絡ください。 納付済額 納付状況 未払い お支払いから納付状況の反映までに時間がかかる場合があります。 納付状況が変わらない場合は、時間をおいて再度ご確認ください。 ※最新の納付情報を確認する場合は、「最新データ表示」ボタンを押してください。

納付日

1時間以上納付状況が変わらない場合は、

お手数ですが画面下部に記載の問合わせ先までご連絡をお願いします。

3. 電子決済

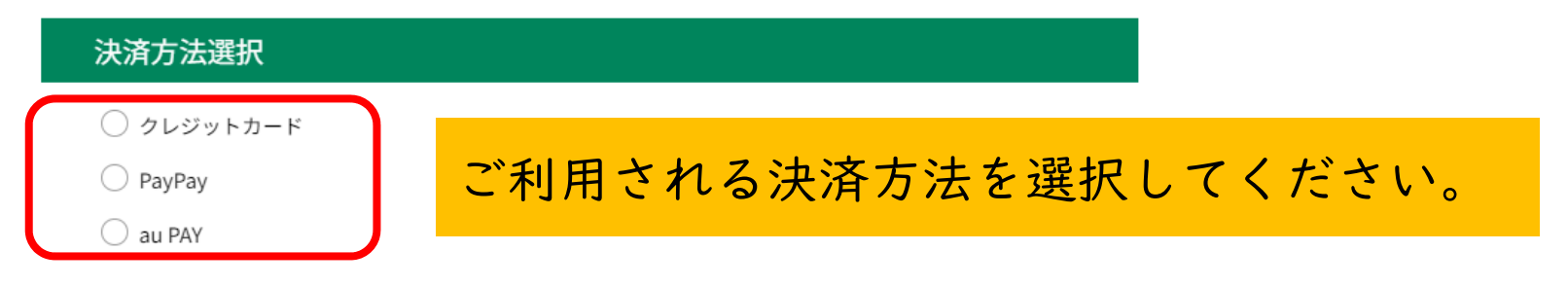

# <同意事項> ご利用に当たっての注意事項 ※本ページは、株式会社NTTデータ(以下「当社」という。)が運営する、各種手数料(以下「手数料」という。)の電子納付専用ページです。手数料は、地方公共団体、独立行政法人のうち必要な宛先に納付します。 ※本ページでは、ご利用者様は当社に対し、地方公共団体への手数料納付(以下「納付事務」という。)の委託またはご利用者様から独立行政法人への手数料の納付に係る契約の申込手続(以下「代行事務」といい、納付事務と代行事務

プライバシーポリシーについては<u>こちら(Omni Payment Gatewayサイト)</u>

#### 上記の内容をご確認の上、ご同意いただける場合 「同意する」にチェックをして、「支払へ進む」をクリックしてください。

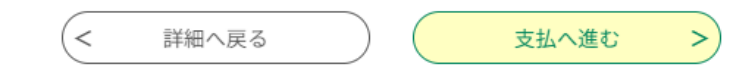

3. 電子決済

#### 決済方法選択 クレジットカード 同意事項をスクロールしながら一番下まで確認 O PayPay au PAY し、「同意する」のチェックボックスを選択す ると、電子決済に進みます。 <同意事項> ご利用に当たっての注意事項 ◎ 本ページは、株式会社NTTデータ(以下「当社」という。)が運営する、各種手数料(以下「手数料」という。)の電 子納付専用ページです。手数料は、地方公共団体、独立行政法人のうち必要な宛先に納付します。 ◎ 本ページでは、ご利用者様は当社に対し、地方公共団( → → → → 数料納付(以下「納付事務」という。)の委託または ご利用者様から独立行政法人への手数料の納付に係る契約 F続(以下「代行事務」といい、納付事務と代行事務 料を納付したものとみなされます。 同意する

申込内容照会

プライバシーポリシーについては<u>こちら(Omni Payment Gatewayサイト)</u>

# 3. 電子決済

| 決済方法選択           | <u> 油 浓 方 注 を 遅 択 し て</u> |
|------------------|---------------------------|
| ● クレジットカード       | 八月 万 仏 と 送 八 し く 、        |
| 🔘 РауРау         | 「支払へ進む」を押してください。          |
| 🔿 au PAY         |                           |
|                  |                           |
| <同意事項>           | クレシットカードを選択した場合は、         |
| 料を納付したものとみなされます。 | p.36を参照してください。            |
| ✓ 同意する           |                           |
| プライバシーポリシーに      | PayPay、au PAYを選択した場合は、    |
| 上記の内容をご確認の上、ご同意  | p.38を参照してください。            |
|                  |                           |
| < 詳細へ戻る          | <u>支払へ進む</u> >            |

3. 電子決済

| クレジットカード情        | 青報入力                                                |
|------------------|-----------------------------------------------------|
| 納付内容             | 出品料・分析料                                             |
| 納付金額             | ¥ 16,200                                            |
| カード番号 必須         |                                                     |
| ハイフン(-)抜きで数字のみご言 | 记入ください。                                             |
|                  |                                                     |
| 有効期限 必須          | クレジットカードを選択した場合は                                    |
| 月/               | → フレジットカートを選択した場合は、<br>→ カード番号、有効期限、セキュリティコードを入力して、 |
| セキュリティコート        | ▼◎◎ 「確認へ進む」を押してください。                                |
|                  |                                                     |
|                  | 2 選択へ戻る 確認へ進む >                                     |

3. 電子決済

| 決済確認   | 2                 |                                         |
|--------|-------------------|-----------------------------------------|
|        | 以下の内容でお支払いしてよろしいで | ですか?                                    |
| 納付内容   | 出品料・分析料           |                                         |
| 納付金額   | ¥ 16,200          |                                         |
| クレジットカ | ード情報              |                                         |
| カード番号  |                   |                                         |
| 有効期限   |                   |                                         |
|        | (< 入力へ戻る)         | 支払う >                                   |
|        |                   | 表示された内容を確認して、<br>「 <b>支払う</b> 」を押してください |

3. 電子決済

| 決済確認                |                                                                 |
|---------------------|-----------------------------------------------------------------|
|                     | 以下の内容でお支払いしてよろしいですか?                                            |
| 納付内容                | 出品料・分析料                                                         |
| 納付金額                | ¥ 16,200                                                        |
| au PAYによるお支払い<br>(・ | < 選択へ戻る 支払う >                                                   |
|                     | PayPay、au PAYを選択した場合は、<br>QRコードを表示する画面へ移動するため<br>「支払う」を押してください。 |

3. 電子決済

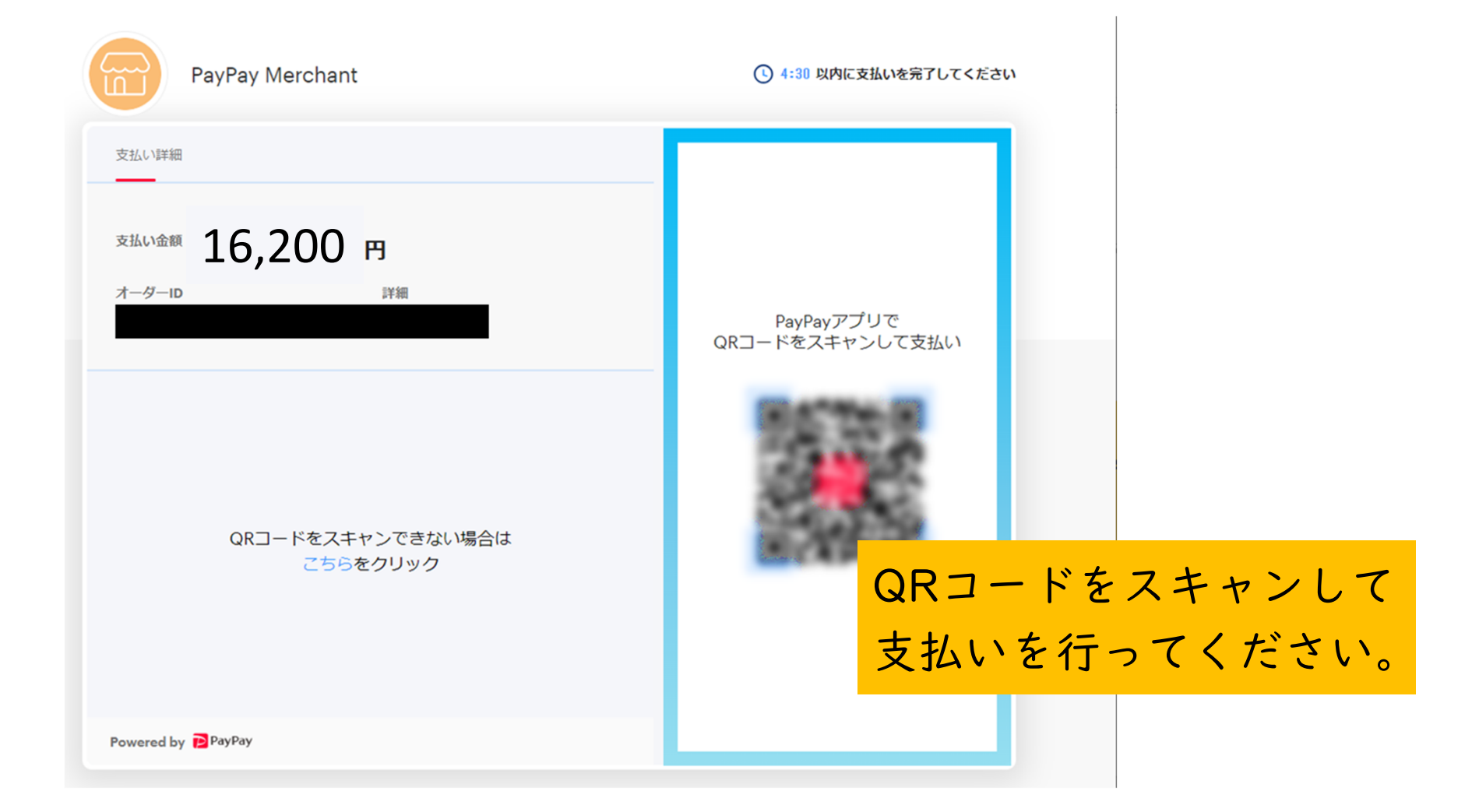

3. 電子決済

| 決済完了 |                                             |
|------|---------------------------------------------|
|      | 決済が完了しました。                                  |
|      | < 詳細へ戻る                                     |
|      | 決済完了の画面が表示されたら、<br>「 <b>詳細へ戻る」</b> を押してください |

3. 電子決済

#### 申込詳細

申込内容を確認してください。

| 手続き名 |                                              |  |
|------|----------------------------------------------|--|
| 整理番号 |                                              |  |
| 処理状況 | 処理中(返信未)                                     |  |
| 処理履歴 | 2024年8月23日17時49分 自動受理<br>2024年8月23日17時49分 申込 |  |

#### 納付情報

最新データ表示

| オンライン決済 | お支払いが完了しています。 |                   |
|---------|---------------|-------------------|
| 支払可能期限  | 2024年11月06日   | がり111月 半区11東 V〜   |
| 納付額     | ¥ 16,200      | 「お支払いが完了しています」が表示 |
| 納付済額    | ¥ 16,200      | されていることを確認してください  |
| 納付状況    | 支払済           |                   |
| 納付日     | 2024年08月23日   |                   |

3. 電子決済

酒類総合研究所 申込受付システム

手続き名:

the fact of a state of the second second second second second second second second second second second second

のお支払いが完了致しましたので、お知らせします。

このメールは自動配信メールです。

返信等されましても応答できませんのでご注意ください。

お支払い完了後、 利用者IDとして登録したメールアドレス宛に **収納通知メール**が自動送信されます。

### 4. 申込内容の修正

- 申込みが完了した後で、申込内容の修正が必要となった場合には、
   以下の<連絡先>へメールまたは電話にてご連絡ください。
- 申込受付システムから内容の修正を行う際は、弊所で差戻し処理 を行う必要があるため、ご連絡いただいてから修正可能となるま で時間を要する場合があります。
- 修正の期限は、3月26日(水)までとなりますので、差戻し処理の都合上、修正を行う際は、当日の17時までにご連絡をお願いします。

#### <連絡先>

独立行政法人酒類総合研究所 業務統括部門

- [メール] kanpyoukai\_support@nrib.go.jp
- [電 話] 082-420-0800 受付時間:平日9:00~17:00

(音声案内に従い「02」を押してください。)

4. 申込内容の修正

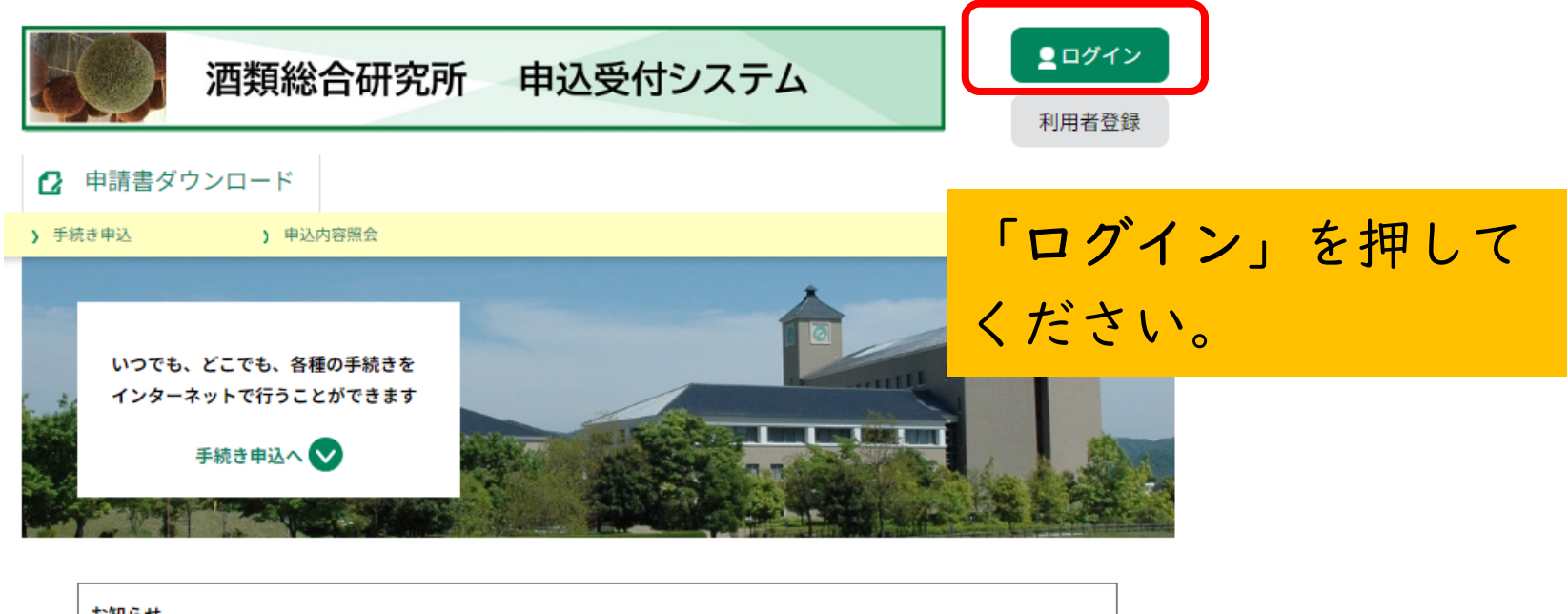

<sup>お知らせ</sup> [2024年04月14日] メール受信設定について 利用者登録の案内メール、各種申込の受付通知メール等、酒類総合研究所 申込受付システ ムから発出される自動送信メールは、「nrib@apply.e-tumo.jp」から送信されます。 迷惑メール対策等を行っている場合には、「nrib@apply.e-tumo.jp」からのメール受信 が可能な設定に変更してください。

過去のお知らせ>

4. 申込内容の修正

| 酒類総合研究所 申込受付システム                                                       | <b>▲ ログイン</b> 利用者登録    |
|------------------------------------------------------------------------|------------------------|
| 】 申請書ダウンロード                                                            |                        |
| 手続き申込 )申込内容照会                                                          |                        |
| 利用者管理                                                                  |                        |
| 利用者ログイン                                                                |                        |
| 既に利用者登録がお済みの方                                                          |                        |
| 利用者IDを入力してください                                                         |                        |
|                                                                        |                        |
| 利用者登録時に使用したメールアドレス、<br>または各手続の担当部署から受領したIDをご入力ください。                    | 登録している <b>利用者ID</b> 及び |
| パスワードを入力してください                                                         | パスワードを入力して、            |
|                                                                        |                        |
| 利用者登録時に設定していただいたパスワード、                                                 | 「ロクイン」を押してください。        |
| または各手続の担当部者から受領したハスワートをこ入力ください。<br>忘れた場合、「パスワードを忘れた場合はこちら」より再設定してください。 |                        |
| メールアドレスを変更した場合は、ログイン後、利用者情報のメールアドレスを変更ください                             | ٨.                     |
|                                                                        | <u>パスワードを忘れた場合はこちら</u> |
| ログイン >                                                                 |                        |

4. 申込内容の修正

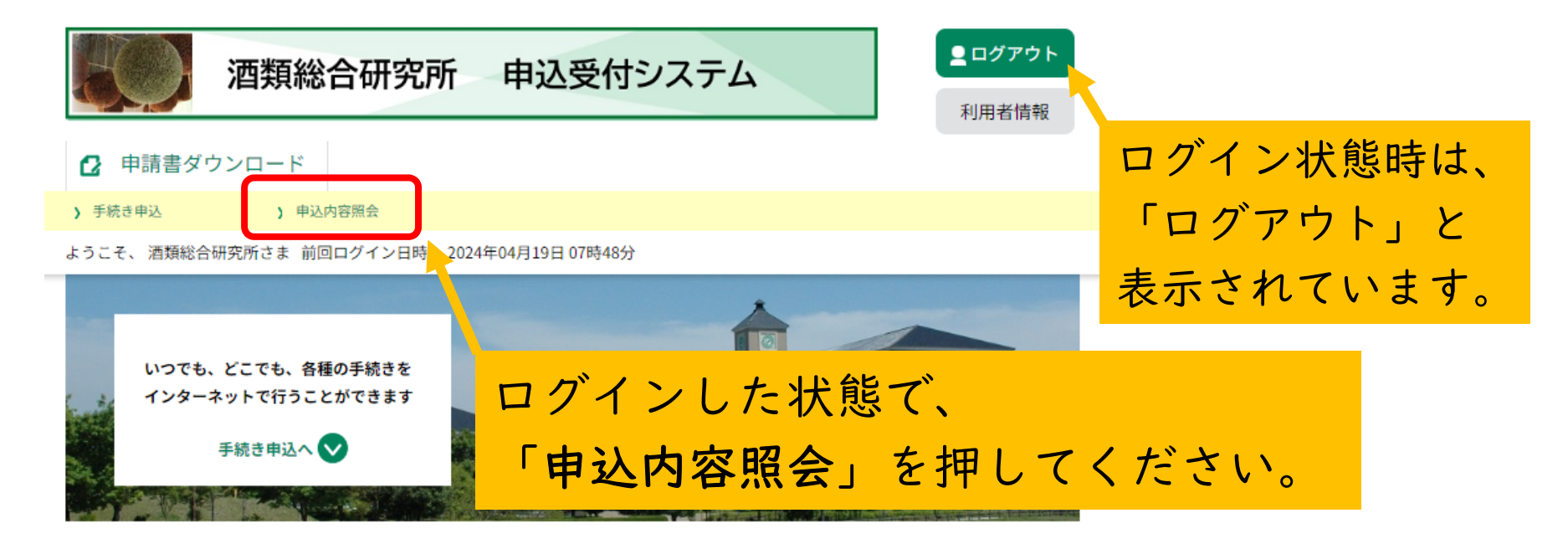

ようこそ、酒類総合研究所さま

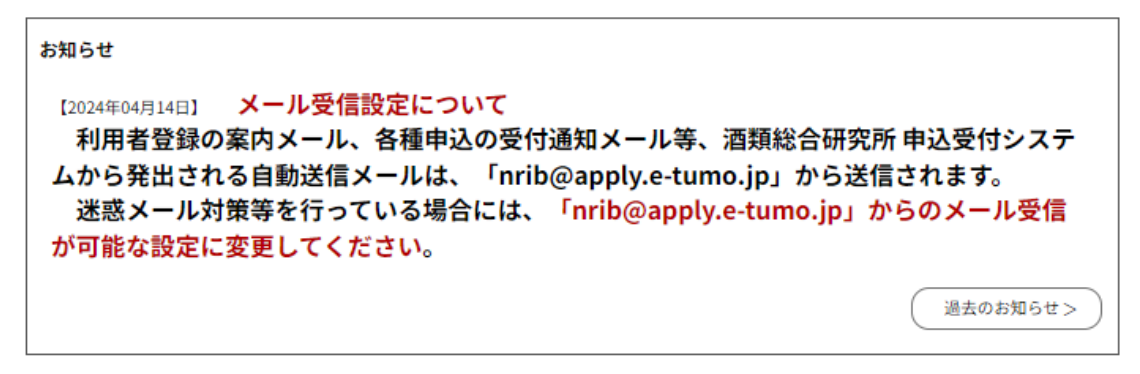

4. 申込内容の修正

#### 申込内容照会 申认一覧 出品酒申込の完了時(p.29参照)に発行 キーワードで探す された整理番号を「キーワードで探す」 整理番号 手続き名 の該当欄に入力して、 カレンダー 「検索」を押してください。 申込日 $\sim$ 入力例) 2000年1月23日 検索 2024年11月14日 14時14分 現在 ▼ 表示数変更 201 申込内容の修正を行う申込みが表示され 申认日時 降順 並び替え たら、「詳細」を押してください。 1 整理番号 手続き名 問い合わせ光 中心口时 処埋状况 独立行政法人酒類総合研究所 全国新酒鑑評会\_出品酒申込 (業務統括部門)【音声案内に 処理中 詳細> 473675281551 (返信未) み」見本 未払い →「02」を押してくださ **~**...]

4. 申込内容の修正

#### 申込詳細

| 申込内容を確認してください。 |                                                | 由认内容の処理状況が確認できます。 |
|----------------|------------------------------------------------|-------------------|
| 手続き名           | 全国新酒鑑評会_出品酒申込み_見本                              |                   |
| 整理番号           | 473675281551                                   | 差戻し処埋後であれば、処埋状況の  |
| 処理状況           | 処理中(返信未)                                       | 表示にかかわらず、次ページ以降の  |
| 処理履歴           | 2024年11月13日16時41分 自動受理<br>2024年11月13日16時41分 申込 | 修正入力が可能です。        |

#### 納付情報

最新データ表示

| オンライン決済 | Omni Payment Gateway<br>(NTTデータ決済代行)で<br>お支払いされる方はこちら                                                                                                    |
|---------|----------------------------------------------------------------------------------------------------|
| 支払可能期限  | 2999年03月03日                                                                                                    |
| 納付額     | ¥ 16,200                                                                                                    |
| 納付済額    |                                                                                                    |
| 納付状況    | 未払い<br>お支払いから納付状況の反映までに時間がかかる場合があります。<br>納付状況が変わらない場合は、時間をおいて再度ご確認ください。<br>※最新の納付情報を確認する場合は、「最新データ表示」ボタンを押してください。<br>1時間以上納付状況が変わらない場合は、<br>お手数ですが画面下部に記載の問合わせ先までご連絡をお願いします。 |
| 納付日     |                                                                                                    |

### 4. 申込内容の修正

#### 出品料等 日本酒造組合中央会の会員で はい すか ¥16,200(税込) 出品料 DMTS生成ポテンシャル分析 いいえ を希望しますか(有料) 「修正する」を押して、 DMTS生成ポテンシャル分析 0円(税込) 料 修正が必要な箇所について、正しい お支払金額 ¥ 16.200 情報を入力してください。 ※確認後、必ずブラウザを閉じてください。 ※申込んだ内容を修正する場合は、【修正する】ボタンを選択してください。 < 一覧へ戻る 再申込する > 修正する > 取下げる > ※PDFファイルは一度パソコンに保存してから開くようにしてください。 PDFファイルを出力する

4. 申込内容の修正

| 出品料                                                                                                    |                                                         |
|----------------------------------------------------------------------------------------------------|---------------------------------------------------------|
| 自動計算式のため入力不要です。<br>16200                                                                                                    | 円(税込)                                                   |
| DMTS生成ポテンシャル分析を希望しますか(有料                                                                                                    | 料) 必須                                                   |
| 分析料は、13,900円(税込)です。<br>しまい<br>のいえ<br>のののののです。<br>のののののです。<br>のののののののののののののののののののののののののののののののの                                                        | 修正が必要な箇所について、<br>入力が完了したら、<br>「 <b>確認へ進む」</b> を押してください。 |
| 自動計算式のため入力不要です。<br>0F                                                                                                    | 円(税込)                                                   |
| <b>お支払金額 必須</b><br>出品料及びDMTS生成ポテンシャル分析料の合算値となります。<br>納付方法は、クレジットカード、PayPay、au PAY から選択できま<br>自動計算式のため入力不要です。<br>¥<br>16200<br>2999年03月03日までにお支払ください。 | <b>र उ</b> .                                            |
|                                                                                                    |                                                         |

4. 申込内容の修正

申込変更確認

以下の内容で修正してよろしいですか?

(中略)

#### 出品料等

| 日本酒造組合中央会の会員で<br>すか                    | はい                                 | 由込亦更確認の画面にまティックを         |
|----------------------------------------|------------------------------------|--------------------------|
| 出品料                                    | 16200円(税込)                         | 中処友文唯認の回回に仅小これに          |
| DMTS生成ポテンシャル分析<br>を希望しますか(有料)          | いいえ                                | 登録内容を確認して、               |
| DMTS生成ポテンシャル分析<br>料                    | 0円(税込)                             | '修止する」を押してくたさい。          |
| お支払金額                                  | <b>納付方法は、クレジットカード、</b><br>¥ 16,200 | PayPay、 au PAY から選択できます。 |
| く         入力へ戻る         修正する         > |                                    |                          |

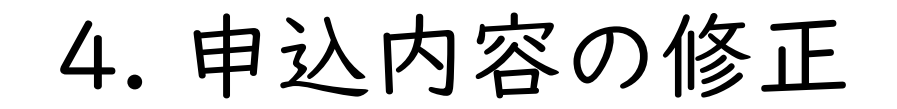

申込変更完了 手続き内容の修正が完了しました。

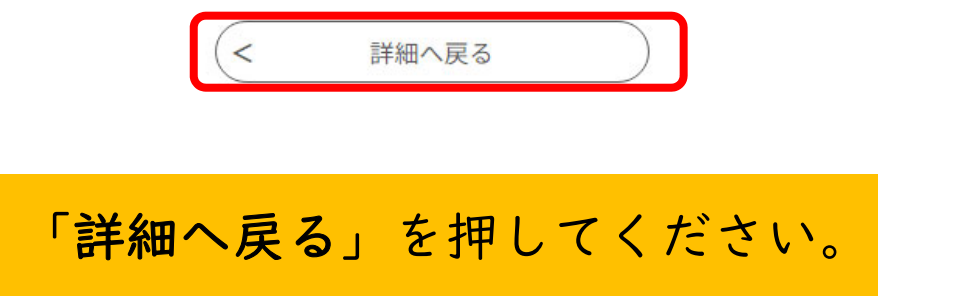

4. 申込内容の修正

申込詳細

申込内容を確認してください。

(中略)

#### 出品料等

| 日本酒造組合中央会の会員で<br>すか                                | はい                               |                     |
|----------------------------------------------------|----------------------------------|---------------------|
| 出品料                                                | 16200円(税込)                       |                     |
| DMTS生成ポテンシャル分析<br>を希望しますか(有料)                      | いいえ                              |                     |
| DMTS生成ポテンシャル分析<br>料                                | 0円(税込)                           | 「PDFファイルを出力する」を押して、 |
| お支払金額                                              | ¥16,200                          | 請求書と出品酒申込に修正登録した    |
| 2024/12/05 16:22 20                                | )24/12/05 16:15 2024/12/05 15:51 | 内容が記載されたPDFファイルを出力  |
| ※確認後、必ずブラウザを閉じて<br>                                | ください。<br>                        | 及び保存してください。         |
| <                                                  | 一覧へ戻る                            | 再申込する >             |
| ※PDFファイルは一度パソコンに保存してから聞くようにしてください。<br>PDFファイルを出力する |                                  |                     |